# Base de Datos de Compras. Creación de las tablas y sus relaciones.

Ejecutar "Microsoft Access 2013" y seleccionar "Base de datos del escritorio en blanco", como muestra la Figura 1.

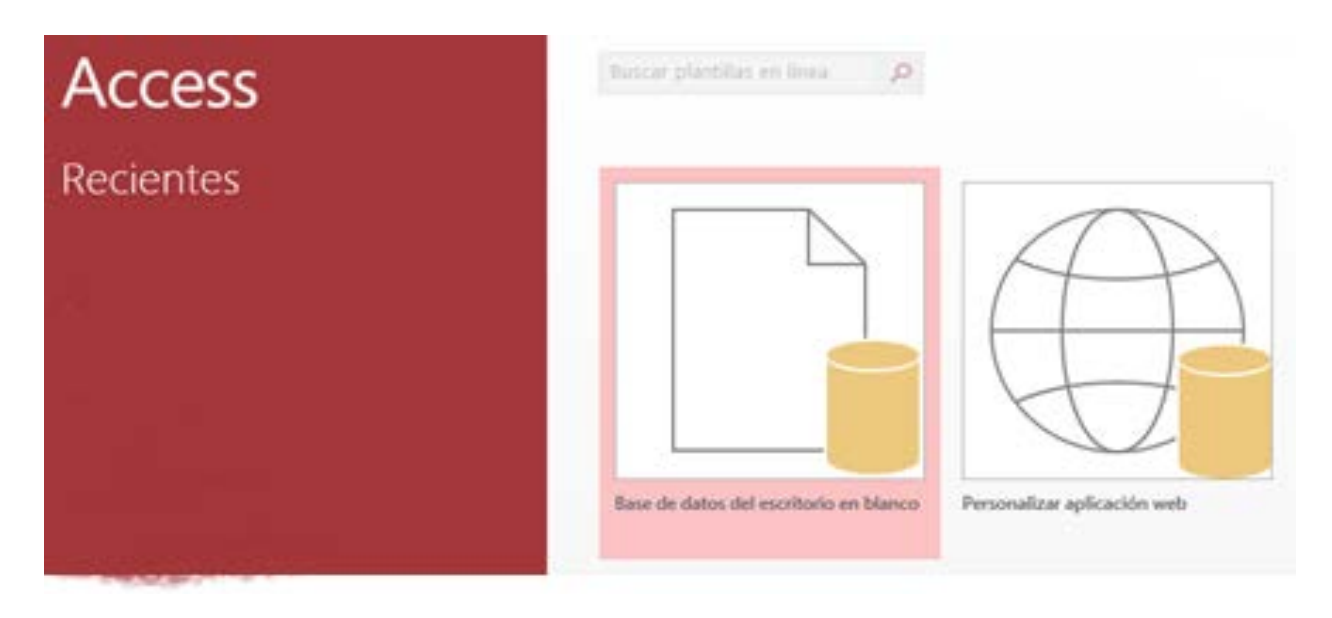

#### -Figura 1-

Aparece una ventana donde se tendrá la opción de seleccionar el directorio donde se quiere ubicar el archivo que contendrá la base de datos y el nombre que se le desea dar, en este caso "Compras" (Figura 2). Una vez seleccionados los valores se presionará el botón "Crear".

| >                                                                                      | ¢ |
|----------------------------------------------------------------------------------------|---|
| Base de datos del escritorio en blanco                                                 |   |
| ¿Debo crear una aplicación de Access 2013 o una base de datos de escritorio de Access? |   |
| Nombre de archivo                                                                      |   |
| compras.accdb 🔁                                                                        |   |
| C:\Users\bernardp\Desktop\                                                             |   |
|                                                                                        |   |
|                                                                                        |   |
| AL-244                                                                                 |   |
|                                                                                        |   |
| Crear                                                                                  |   |
|                                                                                        |   |
|                                                                                        |   |

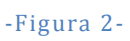

Aparecerá la pantalla que se ve en la figura 3, donde se ve la tabla de la base de datos que ha generado Access abierta en modo "Hoja de Datos" (permite introducir directamente registros en la tabla).

| 🚯 🔒  호· 순· 후 compras: Base               | de datos- C:\Users\bernardp\Desktop\compras.acc.                                                                                                    | HERRAMIENTAS DE TABLA                                           | ? _                         | a ×            |
|------------------------------------------|----------------------------------------------------------------------------------------------------|-----------------------------------------------------------------|-----------------------------|----------------|
| ARCHIVO INICIO CREAR DATOS               | EXTERNOS HERRAMIENTAS DE BASE DE DATOS                                                                                                    | CAMPOS TABLA                                                    | 🥼 Pilar Bernardos Llorente  | e • 🖸          |
| Ver Corto Número Moneda                  | Image: Nombre y titulo     Image: Nombre y titulo       Image: Valor predeterminado     fx       Image: Valor predeterminado     fx       Image: Valor predeterminado     fx       Image: Valor predeterminado     fx       Image: Valor predeterminado     fx       Image: Valor predeterminado     fx       Image: Valor predeterminado     Image: Valor predeterminado | icar búsquedas<br>icar expresión F<br>guración de memorando - E |                             |                |
| Tarda a la a la a la a la a la a la a la | Tabla1                                                                                                    |                                                                 | Formato Validación de campo | ×              |
| Todos los objet 🔍 «                      | Id 👻 Haga clic para agregar 👻                                                                                                    |                                                                 |                             |                |
| Buscar                                   | (Nuevo)                                                                                                    |                                                                 |                             |                |
| Tabla1                                   |                                                                                                    |                                                                 |                             |                |
|                                          |                                                                                                    |                                                                 |                             |                |
|                                          |                                                                                                    |                                                                 |                             |                |
|                                          |                                                                                                    |                                                                 |                             |                |
|                                          |                                                                                                    |                                                                 |                             |                |
|                                          |                                                                                                    |                                                                 |                             |                |
|                                          |                                                                                                    |                                                                 |                             |                |
|                                          |                                                                                                    |                                                                 |                             |                |
|                                          |                                                                                                    |                                                                 |                             |                |
|                                          |                                                                                                    |                                                                 |                             |                |
|                                          |                                                                                                    |                                                                 |                             |                |
|                                          |                                                                                                    |                                                                 |                             |                |
|                                          |                                                                                                    |                                                                 |                             |                |
|                                          |                                                                                                    |                                                                 |                             |                |
|                                          |                                                                                                    |                                                                 |                             |                |
|                                          |                                                                                                    |                                                                 |                             |                |
|                                          |                                                                                                    |                                                                 |                             |                |
|                                          |                                                                                                    |                                                                 |                             |                |
|                                          |                                                                                                    |                                                                 |                             |                |
|                                          |                                                                                                    |                                                                 |                             |                |
| Regi                                     | stro: I4 → 1 de 1 → II → II → II → Sin filtro Busc                                                                                                    | ar                                                              |                             |                |
| Vista Hoja de datos                      |                                                                                                    |                                                                 | Ē                           | a 14           |
| 🚱 🚞 🙆 💽                                  | 🧿 💁 🚺 📲                                                                                                    | <i>🐴</i>                                                        | ES 🔺 🍽 🔒 15<br>03/03        | i:49<br>3/2016 |

-Figura 3-

En el marco de la izquierda se ven todas las tablas que forman parten de la base de datos. Actualmente una sola tabla que se llama "tabla 1".

Pero las aplicaciones Access constan de otros objetos además de las tablas. En Access se pueden generar objetos de las siguientes clases:

- Tablas
- Consultas
- Formularios
- Informes
- Macros

Desde el marco izquierdo se podrán observar los distintos objetos que formen parte de la aplicación. Para ello basta con hacer click sobre el título del marco y aparecerá un menú desplegable donde se pueden seleccionar las diferentes categorías en las que Access 2013 nos permite ver los objetos y dentro de cada categoría, filtrar.

### Creación de las tablas.

Antes de crear la primera de las tablas que forman parte de la Base de Datos de Compras se eliminará la tabla que crea Access por defecto. Cerrar tabla1 pulsando (X) en la parte superior derecha de la pestaña "tabla1".

### Tabla Artículos

La tabla "Artículos" recoge los diferentes materiales que la empresa utiliza o prevé utilizar.

En el menú principal de la aplicación se selecciona la opción Crear. Desde esta opción se pueden crear los diferentes objetos que pueden formar parte de una aplicación Access. Ver figura 4.

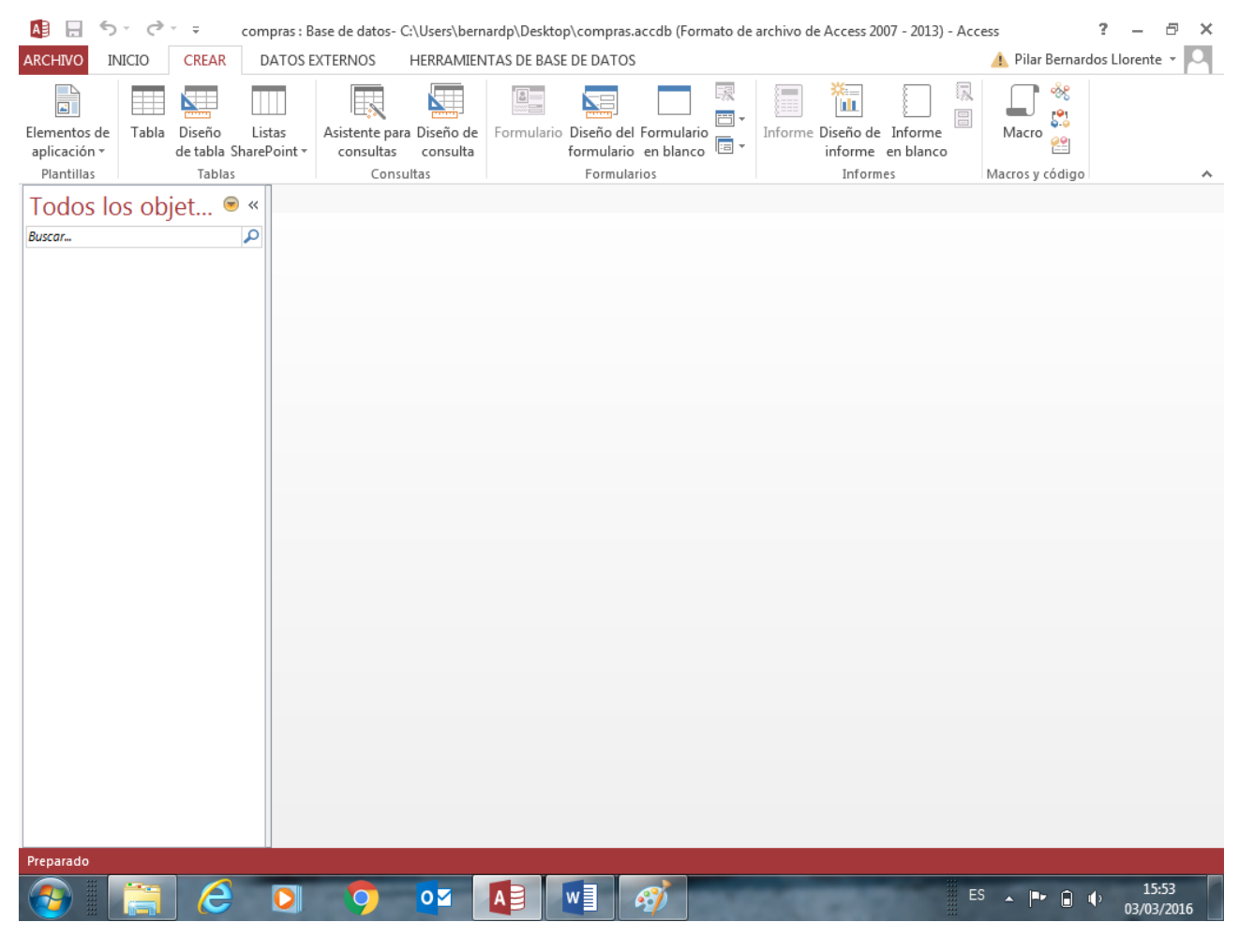

#### -Figura 4-

Se selecciona la pestaña "Crear", dentro de esta opción, se observa el subgrupo "Tablas" y se pulsa en el icono "Diseño de tabla". Lo que esquemáticamente se representa como:

## Crear → (Tablas) → Diseño de tabla

En el marco inferior derecho (si no está abierta la "Hoja de propiedades") aparece la nueva tabla en vista "Diseño". Desde esta vista se pueden ir introduciendo los diferentes campos que forman la tabla, así como

las propiedades de cada uno de ellos. Una vez introducidos todos los campos con sus propiedades se guarda la tabla dándole el nombre de "Artículos". Si no se asigna clave principal a la tabla antes de guardarla Access preguntará si se desea crearla. En este caso se cancela la acción y se selecciona el campo (codigart) que constituirá la clave principal. A continuación se indicará que ésta será la clave principal. Para ello (ver figura 5):

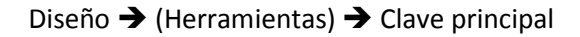

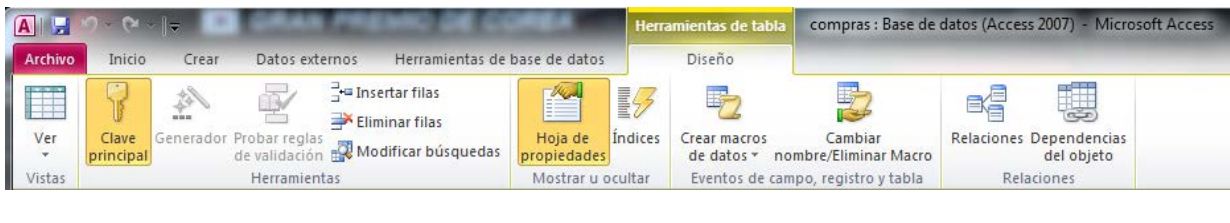

-Figura 5-

El resultado de la tabla "Artículos" una vez creados todos sus campos se puede observar en la figura 6.

| A   .                                    | a sea a sea proga van                        | Herramientas de           | tabla compras : Base de                             | datos (Access 2007) - Microsoft / | Access |                                                                                         |  |
|------------------------------------------|----------------------------------------------|---------------------------|-----------------------------------------------------|-----------------------------------|--------|-----------------------------------------------------------------------------------------|--|
| Archivo Inicio Crear Datos e             | externos Herramientas de base d              | de datos Diseño           | -                                                   |                                   |        | ۵ 🕜                                                                                     |  |
|                                          | are Insertar filas<br>⇒ Eliminar filas       | Dia da Ándirar Crear mari |                                                     |                                   |        |                                                                                         |  |
| principal de validaci                    | ión 🐺 Modificar búsquedas prop               | piedades de datos         | <ul> <li>nombre/Eliminar Macro</li> </ul>           | del objeto                        |        |                                                                                         |  |
| Vistas Herrami                           | ientas Mo                                    | ostrar u ocultar Eventos  | iltar Eventos de campo, registro y tabla Relaciones |                                   |        |                                                                                         |  |
| Todos los objetos de Acc 💌 « 📕           | Articulos                                    |                           |                                                     |                                   |        | ×                                                                                       |  |
| Buscar 🔎                                 | Nombre del campo                             | Tipo de datos             |                                                     | Descrip                           | ción   |                                                                                         |  |
| Tablas                                   | 😢 codigart                                   | Texto                     | Código del artículo                                 |                                   |        |                                                                                         |  |
| Articulos                                | descrart                                     | Texto                     | Descripción del artíc                               | ulo                               |        |                                                                                         |  |
|                                          | preunart                                     | Moneda                    | Precio unitario                                     |                                   |        |                                                                                         |  |
|                                          | stockart                                     | Número                    | Existencias                                         |                                   |        |                                                                                         |  |
|                                          |                                              |                           |                                                     |                                   |        |                                                                                         |  |
|                                          |                                              |                           |                                                     |                                   |        |                                                                                         |  |
|                                          |                                              |                           |                                                     |                                   |        |                                                                                         |  |
|                                          |                                              |                           |                                                     |                                   |        |                                                                                         |  |
|                                          |                                              |                           |                                                     |                                   |        |                                                                                         |  |
|                                          |                                              |                           |                                                     |                                   |        |                                                                                         |  |
|                                          |                                              |                           |                                                     |                                   |        |                                                                                         |  |
|                                          |                                              |                           |                                                     |                                   |        | V                                                                                       |  |
|                                          |                                              |                           | Propiedades del campo                               |                                   |        |                                                                                         |  |
|                                          | General Búsqueda                             |                           |                                                     |                                   |        |                                                                                         |  |
|                                          | Tamaño del campo 6                           |                           |                                                     |                                   |        |                                                                                         |  |
|                                          | Formato                                      |                           |                                                     |                                   |        |                                                                                         |  |
|                                          | Título Codig. ar                             | t.                        |                                                     |                                   |        |                                                                                         |  |
|                                          | Valor predeterminado                         |                           |                                                     |                                   |        | La descripción del campo es opcional. Le                                                |  |
|                                          | Regla de validación                          |                           |                                                     |                                   |        | presenta en la barra de estado cuando                                                   |  |
|                                          | Requerido Sí                                 |                           |                                                     |                                   |        | selecciona este campo en un formulario.<br>Presione El para obtener avuda acerca de las |  |
|                                          | Permitir longitud cero No                    |                           |                                                     |                                   |        | descripciones.                                                                          |  |
|                                          | Indexado Sí (Sin du<br>Compresión Unicode Sí | iplicados)                | 5)                                                  |                                   |        |                                                                                         |  |
|                                          | Modo IME Sin Contr                           | roles                     |                                                     |                                   |        |                                                                                         |  |
|                                          | Modo de oraciones IME Nada                   |                           |                                                     |                                   |        |                                                                                         |  |
|                                          | Etiquetas inteligentes                       |                           |                                                     |                                   | Ŧ      |                                                                                         |  |
| Vista Diseño. F6 = Cambiar paneles. F1 = | = Ayuda.                                     |                           |                                                     |                                   |        | Bloq Num 🛛 🖽 🕮 🔛 🛒                                                                      |  |

-Figura 6-

## Creación del resto de las tablas

Para crear el resto de las tablas se siguen los mismos pasos dados en el apartado anterior.

La tabla "Proveedores" está destinada a contener información sobre los posibles suministradores de los materiales de la tabla "Artículos" (figura 7).

| A                                   |                                                                                                    | Herramientas de ta                       | abla compras : Base de da                                                                                              | atos (Access 2007) - Micros | oft Acces    | 5                                                                                                    | - 🗆 🗾 X       |
|-------------------------------------|----------------------------------------------------------------------------------------------------|------------------------------------------|----------------------------------------------------------------------------------------------------|-----------------------------|--------------|----------------------------------------------------------------------------------------------------|---------------|
| Archivo Inicio Crear Dat            | tos externos Herramientas de base de d                                                                                                    | atos Diseño                              |                                                                                                    |                             |              |                                                                                                    | ۵ 🕜           |
| Ver<br>Vistas Potapapeles (2)       | ↓ Ascendente         ♥ Selección ~           X↓ Descendente         ▲ Avanzadas           Filtro         ▲ Quitar orden         ♥ Alternar filt           Ordenary filtrar | ro Actualizar<br>todo ~ X Eliminar<br>Re | Actualizar<br>todo - Kerkina Karakana<br>Renisión ortográfica<br>Renisión ortográfica<br>Más -<br>Renisión ortográfica |                             | N K<br>A - a | <ul> <li>▼</li> <li>▼</li> <li>●</li> <li>●</li></ul> |               |
| Todos los objetos de Acc 🕤 🔇        |                                                                                                    |                                          |                                                                                                    |                             |              | ×                                                                                                    |               |
| Buscar                              | Nombre del campo                                                                                                    | Tipo de datos                            |                                                                                                    | Desc                        | ripción      |                                                                                                    | <b>_</b>      |
| Tablas 🖈                            | ─ Store codigpro                                                                                                    | Texto                                    | Código de proveedor                                                                                                    |                             |              |                                                                                                    |               |
| Articulos                           | Texto                                                                                                    | Código de identificació                  | ón fiscal                                                                                                    |                             |              |                                                                                                    |               |
| Anticulos                           | Texto                                                                                                    | Nombre de la empresa                     | a proveedora                                                                                                    |                             |              |                                                                                                    |               |
| 🛄 Lineas                            | direcpro Texto                                                                                                    |                                          | Dirección (calle, núme                                                                                                 | ro, planta,)                |              |                                                                                                    |               |
| Pedidos                             | cpostpro                                                                                                    | Texto                                    | Código postal                                                                                                    |                             |              |                                                                                                    |               |
| Proveedores                         | localpro                                                                                                    | Texto                                    | Localidad                                                                                                    |                             |              |                                                                                                    |               |
|                                     | telefpro                                                                                                    | Texto                                    | Teléfono fijo                                                                                                    |                             |              |                                                                                                    |               |
|                                     | faxpro                                                                                                    | Texto                                    | Fax                                                                                                    |                             |              |                                                                                                    |               |
|                                     | emailpro                                                                                                    | Hipervínculo                             | pervínculo Correo electrónico                                                                                          |                             |              |                                                                                                    |               |
|                                     | procepro                                                                                                    | Texto                                    | to Régimen arancelario                                                                                                 |                             |              |                                                                                                    |               |
|                                     |                                                                                                    |                                          |                                                                                                    |                             |              |                                                                                                    |               |
|                                     |                                                                                                    |                                          |                                                                                                    |                             |              |                                                                                                    |               |
|                                     |                                                                                                    |                                          |                                                                                                    |                             |              |                                                                                                    |               |
|                                     |                                                                                                    |                                          | Propiedades d                                                                                                    | el campo                    |              |                                                                                                    |               |
|                                     | General Pringuada                                                                                                    |                                          |                                                                                                    |                             |              |                                                                                                    |               |
|                                     | Tamaño del campo                                                                                                    |                                          |                                                                                                    |                             |              |                                                                                                    |               |
| 4                                   | Formato                                                                                                    |                                          |                                                                                                    |                             | - Âl         |                                                                                                    |               |
| 4                                   | Máscara de entrada                                                                                                    |                                          |                                                                                                    |                             |              |                                                                                                    |               |
| 4                                   | Título Código prov                                                                                                    |                                          |                                                                                                    |                             |              |                                                                                                    |               |
|                                     | valor predeterminado<br>Regla de validación                                                                                                    |                                          |                                                                                                    |                             | _            | Un nombre de campo puede t                                                                                                    | ener hasta 64 |
|                                     | Texto de validación                                                                                                    |                                          |                                                                                                    |                             | _            | caracteres de longitud, incluyer                                                                                                    | ndo espacios. |
|                                     | Requerido Sí                                                                                                    |                                          |                                                                                                    |                             |              | nombres de campo                                                                                                    | ).            |
|                                     | Permitir longitud cero No                                                                                                    |                                          |                                                                                                    |                             |              |                                                                                                    |               |
|                                     | Compresión Unicode Sí                                                                                                    | adosj                                    |                                                                                                    |                             | _            |                                                                                                    |               |
|                                     | Modo IME Sin Controle                                                                                                    | s                                        |                                                                                                    |                             |              |                                                                                                    |               |
|                                     | Modo de oraciones IME Nada                                                                                                    |                                          |                                                                                                    |                             |              |                                                                                                    |               |
|                                     | Etiquetas inteligentes                                                                                                    |                                          |                                                                                                    |                             | -            |                                                                                                    |               |
| Vista Diseño. F6 = Cambiar paneles. | F1 = Ayuda.                                                                                                    |                                          |                                                                                                    |                             |              | Blog Num                                                                                                    | ■ # # ¥ ;;    |

-Figura 7-

La tabla "Pedidos" contiene los pedidos realizados a cada suministrador. En esta tabla se almacenan los datos generales de la factura (figura 8).

| A                                                | Herr                           | amientas de tabla             | compras : Base de               | datos (Access 2007) - Microsoft A     | ccess 📃 🗖 🛋 🐱                                |
|--------------------------------------------------|--------------------------------|-------------------------------|---------------------------------|---------------------------------------|----------------------------------------------|
| Archivo Inicio Crear Datos externos Herramientas | de base de datos               | Diseño                        |                                 |                                       | ۵ (؟)                                        |
| Ver<br>Clave<br>principal<br>Ver Ver             | Hoja de Índices<br>propiedades | Crear macros<br>de datos * no | Cambiar<br>ombre/Eliminar Macro | Relaciones Dependencias<br>del objeto |                                              |
| Vistas Herramientas                              | Mostrar u ocultar              | Eventos de can                | npo, registro y tabla           | Relaciones                            |                                              |
| Todos los objetos de Acc 💿 « 🔲 Pedidos           |                                |                               |                                 |                                       | ×                                            |
| Buscar P Nombre del ca                           | impo Tipo d                    | le datos                      |                                 | Descripc                              | ión 🔺                                        |
| Tablas 🔅 🕨 numped                                | Número                         | NO                            | imero de pedido                 |                                       |                                              |
| Articulos fechaped                               | Fecha/Hor                      | a Fe                          | cha de pedido                   |                                       |                                              |
| Pedidos                                          | Texto                          | Có                            | digo de proveedor               | Г<br>М. н. н.                         |                                              |
| ivaped                                           | Número                         | Im                            | puesto sobre valo               | rañadido                              |                                              |
| Proveedores fentrped                             | Fecha/Hor                      | a Fe                          | cha prevista de en              | trega del pedido                      |                                              |
|                                                  |                                |                               |                                 |                                       |                                              |
|                                                  |                                |                               |                                 |                                       |                                              |
|                                                  |                                |                               |                                 |                                       |                                              |
|                                                  |                                |                               |                                 |                                       |                                              |
|                                                  |                                |                               |                                 |                                       |                                              |
|                                                  |                                |                               |                                 |                                       |                                              |
|                                                  |                                |                               |                                 |                                       |                                              |
|                                                  |                                |                               |                                 | V                                     |                                              |
|                                                  | Propiedades del campo          |                               |                                 |                                       |                                              |
| Convert and and                                  |                                |                               |                                 |                                       |                                              |
| General Busqueda                                 |                                |                               |                                 |                                       | _                                            |
| Tamano del campo                                 | Entero largo                   |                               |                                 |                                       |                                              |
| Lugares decimales                                | Automático                     |                               |                                 |                                       |                                              |
| Máscara de entrada                               |                                |                               |                                 |                                       |                                              |
| Título                                           | Pedido num.                    |                               |                                 |                                       | Un nombre de campo puede tener hasta 64      |
| Valor predeterminado<br>Regla de validación      |                                |                               |                                 |                                       | caracteres de longitud, incluyendo espacios. |
| Texto de validación                              |                                |                               |                                 |                                       | Presione F1 para obtener ayuda acerca de los |
| Requerido                                        | Sí                             |                               |                                 |                                       | nombres de campo.                            |
| Indexado                                         | Sí (Sin duplicados)            |                               |                                 |                                       |                                              |
| Etiquetas inteligentes                           | Canaral                        |                               |                                 |                                       |                                              |
| Allneación del texto                             | General                        |                               |                                 |                                       |                                              |
|                                                  |                                |                               |                                 |                                       |                                              |
| Vista Diseño. F6 = Cambiar paneles. F1 = Ayuda.  |                                |                               |                                 |                                       | Blog Num 🗉 🖽 🖽 🔀 💡                           |

### -Figura 8-

La tabla "Líneas" contiene información sobre cada artículo que se solicita en un pedido (figura 9).

| A                                               |                                               | Herramientas de tabla                                    | compras : Base de                                   | datos (Access 2007) - Microsof | ft Access                                                                                                    | - 🗆 🗙                                       |
|-------------------------------------------------|-----------------------------------------------|----------------------------------------------------------|-----------------------------------------------------|--------------------------------|----------------------------------------------------------------------------------------------------|---------------------------------------------|
| Archivo Inicio Crear Datos externos             | Herramientas de base de datos                 | Diseño                                                   |                                                     |                                |                                                                                                    | ~ ?                                         |
| Ver<br>Vistas                                   | Grear macros<br>de datos ≠ n<br>Eventos de ca | Cambiar<br>ombre/Eliminar Macro<br>mpo, registro y tabla | Relaciones Dependencias<br>del objeto<br>Relaciones |                                |                                                                                                    |                                             |
| Todos los objetos de Acc 💿 « 🔳 Linea:           | as                                            |                                                          |                                                     |                                |                                                                                                    | ×                                           |
| Buscar P                                        | Nombre del campo Ti                           | po de datos                                              |                                                     | Descr                          | ipción                                                                                                    |                                             |
| Tablas 🎄 🦻 nump                                 | oed Númer                                     | o N                                                      | úmero de pedido                                     |                                |                                                                                                    |                                             |
| Articulos Inumli                                | in Númer                                      | o N                                                      | úmero de línea                                      |                                |                                                                                                    |                                             |
| codiga                                          | art Texto                                     | C                                                        | ódigo de artículo                                   |                                |                                                                                                    |                                             |
| unilin                                          | n Númer                                       | o U                                                      | nidades pedidas en                                  | la línea                       |                                                                                                    |                                             |
| preun preun                                     | Moneo                                         | la Pr                                                    | reció unitario de co                                | mpra                           |                                                                                                    |                                             |
|                                                 |                                               |                                                          | Propiedades del campo                               |                                |                                                                                                    |                                             |
| General                                         | l Búsqueda                                    |                                                          |                                                     |                                | Un nombre de campo puede ten<br>caracteres de longitud, incluyend<br>Presione F1 para obtener ayuda a<br>nombres de campo. | er hasta 64<br>lo espacios,<br>cerca de los |
| Vista Diseño. F6 = Cambiar paneles. F1 = Ayuda. |                                               |                                                          |                                                     |                                | Blog Num                                                                                                    | 🗆 🖪 🖪 🛃 🦼                                   |

#### -Figura 9-

#### Relaciones entre las diferentes tablas.

Las tablas de una base de datos se refieren unas a otras. En este caso, para establecer las referencias entre estas tablas, en el menú principal de la Access se selecciona:

## Herramientas de base de datos → (Relaciones) → Relaciones

Con ello, aparece la ventana donde se pueden ir agregando las diferentes tablas que constituyen el esquema relacional. Una vez incorporadas las tablas hay que crear las conexiones entre ellas, para ello, se pulsa sobre uno de los campos implicados en la conexión y se arrastra hasta el correspondiente campo de la otra tabla. Con ello, surge el cuadro de diálogo de la figura 10. En él, se selecciona "Exigir integridad referencial" y no se seleccionan las opciones de actualizar y eliminar en cascada, tal y como aparece en la figura 10.

| lodificar relacion                 | es     |                        |         | R ×                 |
|------------------------------------|--------|------------------------|---------|---------------------|
| Tabla o consulta:                  |        | Tabla o consulta relac | ionada: | Crear               |
| Proveedores                        | -      | Pedidos                |         |                     |
| codignro                           |        | codignro               |         | Cancelar            |
| courspro                           |        |                        |         | Tipo de combinación |
| V Exigir integrida                 | d refe | rencial                | •       | Crear nueva         |
| Actualizar en o<br>Eliminar en cas |        |                        |         |                     |
| Tipo de relación:                  | Un     | o a varios             |         |                     |

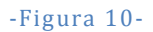

El resultado del esquema relacional final se puede ver en la figura 11.

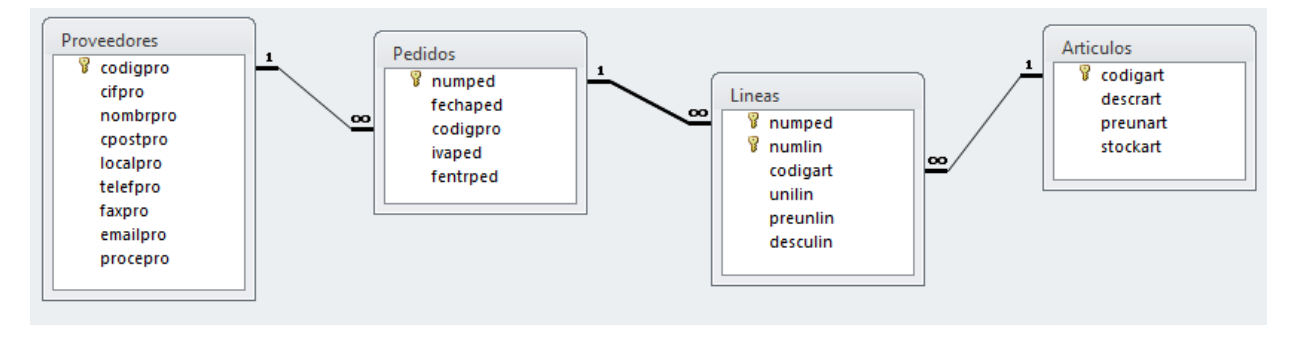

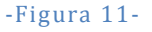

## Introducción de datos directamente sobre las tablas.

A continuación se introducen algunos datos para ser utilizados en el desarrollo de los ejemplos. Ver figuras de la 12 a la 15.

|   | Proveedores |                |           |                |                  |             |             |                  |                   |                         |                |
|---|-------------|----------------|-----------|----------------|------------------|-------------|-------------|------------------|-------------------|-------------------------|----------------|
| 4 |             | Código prov. 🔻 | CIF 🔻     | Nombre 🔻       | Dirección 🔻      | C. postal 🔻 | Localidad 👻 | Telf. 🔻          | Fax 👻             | e-mail 🔹                | Tipo arancel 🔹 |
|   | ÷           | P001           | A39184215 | Bau Pi, Pablo  | Alta 3, 2º       | 39390       | Santander   | (34) 942 223 344 | (34) 942 223 345  | mailto:baupi@eresmas.es | UE             |
|   | ÷           | P002           | A48162311 | Zar Luna, Ana  | Ercilla 22, 1º   | 48002       | Bilbao      | (34) 947 865 434 | (34) 947 865 413  | mailto:zarana@yahoo.es  | UE             |
|   | ÷           | P003           | B28373212 | Gras León, Luz | Pez 14, 5º dcha. | 28119       | Madrid      | (34) 916 677 889 | (34) 916 677 829  |                         | UE             |
|   | Ŧ           | P004           | B85392314 | Gil Laso, Luis | Uría 18, 2º      | 85223       | Oviedo      | (34) 952 345 678 | (34) 952 345 6632 |                         | UE             |
| * |             |                |           |                |                  |             |             |                  |                   |                         |                |

-Figura 12-

| ∎ | Articulos |               |                         |          |               |                        |   |  |  |  |
|---|-----------|---------------|-------------------------|----------|---------------|------------------------|---|--|--|--|
|   |           | Codig. art. 🔹 | Descripción 👻           | Precio 🔻 | Existencias 👻 | Haga clic para agregar | Ŧ |  |  |  |
|   | +         | 0001          | MESA OFICINA 90x1,80    | 225,00€  | 100,00        |                        |   |  |  |  |
|   | +         | 0002          | SILLA ERGONOMIC MOD. MX | 120,00€  | 25,00         |                        |   |  |  |  |
|   | +         | 0003          | ARMARIO DIPLOMATIC      | 300,00€  | 2,00          |                        |   |  |  |  |
|   | +         | 0004          | ARCHIVADOR MOD. TR      | 180,00€  | 3,00          |                        |   |  |  |  |
| * |           |               |                         |          |               |                        |   |  |  |  |

### -Figura 13-

|   | Pedidos |               |   |                |                |  |       |                 |                          |  |
|---|---------|---------------|---|----------------|----------------|--|-------|-----------------|--------------------------|--|
|   |         | Pedido num. 🔻 |   | Fecha pedido 👻 | Código prov. 👻 |  | IVA 🔻 | Fecha entrega 🕞 | Haga clic para agregar 🕞 |  |
|   | +       | 1             | 1 | 22/05/2002     | P001           |  | 16    | 16/06/2002      |                          |  |
|   | +       | 2             | 2 | 10/06/2002     | P002           |  | 16    | 15/08/2002      |                          |  |
|   | +       | 3             | 3 | 15/10/2002     | P003           |  | 16    | 15/12/2002      |                          |  |
|   | +       | 4             | 4 | 13/08/2002     | P001           |  | 16    | 10/09/2002      |                          |  |
| * |         |               |   | 16/10/2011     |                |  |       |                 |                          |  |

## -Figura 14-

| ▦ | Lineas        |              |               |            |           |             |                        |   |  |  |
|---|---------------|--------------|---------------|------------|-----------|-------------|------------------------|---|--|--|
|   | Pedido num. 🔹 | Línea num. 👻 | Código art. 👻 | Unidades 👻 | Importe 👻 | Descuento 👻 | Haga clic para agregar | * |  |  |
|   | 1             | 1            | 0001          | 1,00       | 220,00€   | 0,00        |                        |   |  |  |
|   | 1             | 2            | 0003          | 2,00       | 295,00€   | 0,00        |                        |   |  |  |
|   | 2             | 1            | 0002          | 3,00       | 120,00€   | 2,00        |                        |   |  |  |
|   | 2             | 2            | 0003          | 2,00       | 300,00€   | 3,00        |                        |   |  |  |
|   | 2             | 3            | 0002          | 5,00       | 120,00€   | 0,00        |                        |   |  |  |
|   | 3             | 1            | 0002          | 1,00       | 110,00€   | 0,00        |                        |   |  |  |
|   | 4             | 1            | 0002          | 4,00       | 120,00€   | 0,00        |                        |   |  |  |
|   | 4             | 2            | 0004          | 10,00      | 180,00€   | 0,00        |                        |   |  |  |
| * |               |              |               |            |           |             |                        |   |  |  |

-Figura 15-